## 教育部 GMAIL 帳號(go.edu.tw)申請流程

本校 Google G suit 因 google 方案於 2022/07 開始限縮雲端空間,全校雲端僅剩 100TB,請老師線上雲端空間切勿放置太多檔案並定期整理: (1) 資訊處將於 2022/07 暑假開始整理未使用帳號及雲端空間,請大家留意檔案的存取。 (2) 教育部提供 GOOGLE 帳號請大家多加利用,盡速申請。

## <u> ◎教育部 GMAIL 帳號(go.edu.tw)申請說明</u>

教育部於今年開始提供申請教育部 GMAIL 帳號 <u>xxxx@go.edu.tw</u>,該帳號可具備 Google meet 錄影功能,且可存取在該帳號(go.edu.tw)的雲端 空間,如有錄影需求的老師可於線上申請帳號,申請流程已於附件中呈現。

【申請網址】教育體系單一簽入服務

1. 進入網頁後,請點選"使用縣市帳號登入"

|                                      |                     |                                       |     |             | "進行登入 | ,如單 | 一身分驗證密碼忘記,讀  | 請洽資訊處修改密碼  |
|--------------------------------------|---------------------|---------------------------------------|-----|-------------|-------|-----|--------------|------------|
| Goo<br>for Educ                      | gle                 |                                       |     |             |       |     |              |            |
| 以 <b>教育雲端帳號登入</b> 使用 Google T<br>的服務 | Workspace for Educa | <mark>tion</mark> 所提供                 |     |             |       | 您必须 | 夏登入才能使用      | 所提供的服務     |
| <b>上</b> 請輸入帳號                       | 縣市帳號登入              |                                       |     |             |       |     |              |            |
| ■ 請輸入密碼                              | 基隆市                 | 至北市                                   | 新北市 | 核岡市         |       | 1   | 請輸入臺北市校園單一身份 | 分驗證帳號      |
| 2000年前海下一個                           | 道栗縣                 | 金子 臺中市                                | 南投縣 | 2 th 10.5   |       |     | 請輸入密碼        | <b>(</b> ) |
| ■ 請輸入驗證碼                             | 憲裁市                 | <ul><li> 変南市 </li><li> 変南市 </li></ul> | 高雄市 | 原東語         |       |     |              |            |
| 臣)                                   | 20.00               | 金 新 地址林                               |     | 215 x1 ) 18 |       |     | 換下一個         |            |
| 忘記教 <b>肖</b> 霎端帳號<br>申請教育雲端帳號        | 啟用教育雲端帳號            |                                       |     |             |       | -   | 請輸入驗證碼       |            |
|                                      |                     |                                       |     |             |       |     |              |            |
| 使用縣市帳號登入                             |                     |                                       |     |             |       | 登入  |              |            |
|                                      |                     |                                       |     |             |       |     |              |            |

2. 選擇臺北市,以縣市帳號登入可採用"臺北市校園單一身分驗證帳號 "進行登入,如單一身分驗證密碼忘記,請洽資訊處修改密碼。

## ◎如何將申請的 <u>go.edu.tw</u>帳號並加入 Google classroom 之步驟

〔注意事項〕使用 MEET 錄影功能的時候,請務必也要登入 go.edu.tw 之帳號喔,然後以這個帳號進行錄影!

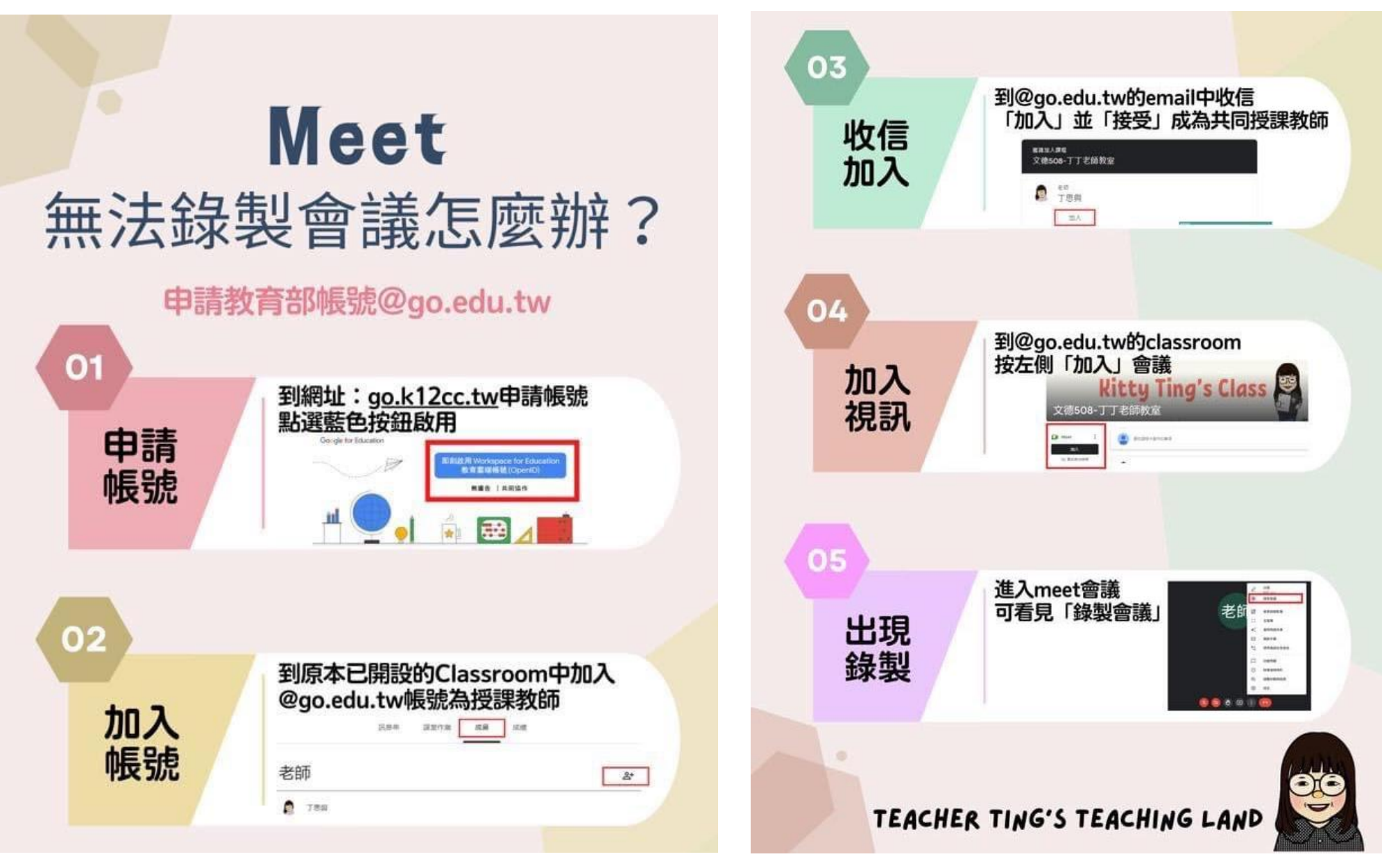